# VLAN

## **Document d'exploitation** Kim LAUGAUDIN

NOM Prénom

### Table des matières

| 1. | Définition2                                       |
|----|---------------------------------------------------|
| 2. | Configuration sur le commutateur                  |
| 3. | Configuration dans le Proxmox Virtual Environment |

## 1. Définition

Un VLAN, pour Virtual Local Area Network, décrit un type de réseau local. On le traduit en français par réseau local virtuel.

Le VLAN regroupe, de façon logique et indépendante, un ensemble de machines informatiques. On peut en retrouver plusieurs coexistant simultanément sur un même commutateur réseau.

Le VLAN améliore la gestion du réseau en apportant plus de souplesse dans son administration. Il apporte davantage de sécurité en imposant, par exemple, le passage par un routeur pour la communication entre deux machines. Il optimise la bande passante, sépare les flux et réduit la diffusion du trafic.

Il existe trois différents types de réseau local virtuel : de niveau 1 (aussi appelé VLAN par port), de niveau 2 (VLAN par adresse MAC) et de niveau 3 (VLAN par adresse IP).

## 2. Configuration sur le commutateur

Pour notre infrastructure réseau nous possédons un commutateur Cisco SG300-28 28 ports.

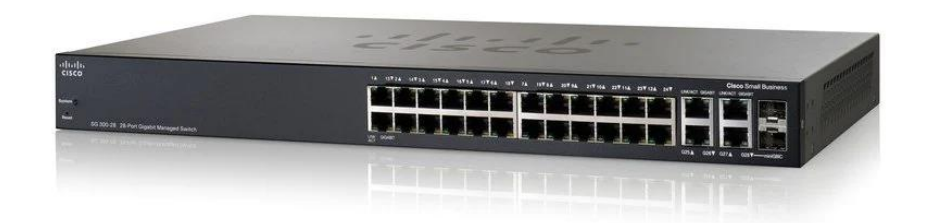

Afin de pouvoir le configurer, une première fois, nous devons modifier notre adresse IP afin de nous connecter une première fois dessus.

Vous trouverez ci dessous les paramètres à rentrer dans la carte réseau :

| Propriétés de : Protocole Internet ver                                                                               | sion 4 (TCP/IPv4) ×                                                  |
|----------------------------------------------------------------------------------------------------|----------------------------------------------------------------------|
| Général                                                                                                    |                                                                      |
| Les paramètres IP peuvent être déter<br>réseau le permet. Sinon, vous devez<br>appropriés à votre administrateur rés | minés automatiquement si votre<br>demander les paramètres IP<br>eau. |
| Obtenir une adresse IP automati                                                                                      | quement                                                              |
| • Utiliser l'adresse IP suivante :                                                                                   |                                                                      |
| Adresse IP :                                                                                                    | 192.168.1.1                                                          |
| Masque de sous-réseau :                                                                                              | 255 . 255 . 255 . 0                                                  |
| Passerelle par défaut :                                                                                              | 192.168.1.254                                                        |
| Obtenir les adresses des serveu                                                                                      | rs DNS automatiquement                                               |
| Utiliser l'adresse de serveur DNS                                                                                    | suivante :                                                           |
| Serveur DNS préféré :                                                                                                | · · · ·                                                              |
| Serveur DNS auxiliaire :                                                                                             | · · ·                                                                |
| 🗌 Valider les paramètres en quitta                                                                                   | nt Avancé                                                            |
|                                                                                                    | OK Annuler                                                           |

Une fois ces paramètres enregistrés, il faut alors se connecter à l'aide d'un câble RJ45 au commutateur Cisco.

Il faut alors ouvrir un navigateur Web et se connecter à l'adresse suivante : <u>http://192.168.1.254</u>

Ce lien nous redirige vers l'interface Web du commutateur, où nous pourrons alors modifier son mot de passe administrateur dans un premier temps.

| Please change your passwo                                                                                                    | rd from the default settings for better protection of your network                                                                                         |
|----------------------------------------------------------------------------------------------------|----------------------------------------------------------------------------------------------------|
| The minimum requirements a<br>• Cannot be the same as the<br>• Cannot be the same as the<br>• Minimum length is 8.<br>• Minimum number of charac | are as follows:<br>user name.<br>current password.<br>:ter classes is 3. Character classes are upper case, lower case,<br>numeric, and special characters. |
| New Password Configuration                                                                                                    | n                                                                                                    |
| Old Password:                                                                                                    |                                                                                                    |
| New Password:                                                                                                    |                                                                                                    |
| Confirm Password:                                                                                                    |                                                                                                    |
| Password Strength Meter:                                                                                                    | Below Minimum                                                                                                    |
|                                                                                                    |                                                                                                    |

Par la suite, nous avons changé son adresse IP fixe.

Nous pouvons dès lors passer à la création de nos VLANs par ports, car son avantage principal est qu'il permet une étanchéité maximale des VLANs. Une attaque extérieure ne pourra se faire qu'en branchant le PC pirate sur un port tagué. Le pirate a donc besoin d'avoir accès au commutateur pour pénétrer le VLAN. Nous avons tout d'abord créé des agrégations de liens pour nos Proxmox Virtual Environment et Proxmox Backup Server, pour se faire, nous avons créé des Linux Bond sur nos Proxmox et avons créé des LAGs sur notre commutateur :

| LAG:       | 1 🗸          |                        |
|------------|--------------|------------------------|
| LAG Name:  | LAG_PVE      | (7/64 Characters Used) |
| LACP:      | Enable       |                        |
|            |              |                        |
| Port List: | LAG Members: |                        |
| GE5        | ▲ GE1 ▲      |                        |
| GE6        | GE2          |                        |
| GE7        | GE3          |                        |
| GE8        | GE4          |                        |
| GE9        |              |                        |
| GE10       |              |                        |
| GE11       |              |                        |
| GE12       |              |                        |
|            |              | <i>.</i>               |
| <u></u>    |              |                        |
| Apply      | Close        |                        |
|            |              |                        |
|            |              |                        |
|            |              |                        |

LAG 1 pour le Proxmox VE sur le commutateur

| Name:           | bond0 | Autostart:    |                     |
|-----------------|-------|---------------|---------------------|
| IPv4/CIDR:      |       | Slaves:       | eno1 eno2 eno3 eno4 |
| Gateway (IPv4): |       | Mode:         | LACP (802.3ad)      |
| IPv6/CIDR:      |       | Hash policy:  | ~                   |
| Gateway (IPv6): |       | bond-primary: |                     |
|                 |       | Comment:      |                     |

Linux Bond dans Proxmox VE

Nous avons alors répété l'opération pour Proxmox BS.

```
NOM Prénom
```

Nous avons alors défini l'état de nos ports : s'ils sont en Access ou en Trunk :

| nte   | rface Se      | ttings     |                        |                        |               |                      |                             |
|-------|---------------|------------|------------------------|------------------------|---------------|----------------------|-----------------------------|
| Inte  | rface Settin  | g Table    |                        |                        |               |                      | Showing 1-28 of 28 All 💙 pe |
| Filte | er: Interface | Type equal | is to Port 🗸           | Go                     |               |                      |                             |
|       | Entry No.     | Interface  | Interface<br>VLAN Mode | Administrative<br>PVID | Frame<br>Type | Ingress<br>Filtering |                             |
| 0     | 1             | GE1        | Trunk                  | 1                      | Admit All     | Enabled              |                             |
| 0     | 2             | GE2        | Trunk                  | 1                      | Admit All     | Enabled              |                             |
| 0     | 3             | GE3        | Trunk                  | 1                      | Admit All     | Enabled              |                             |
| 0     | 4             | GE4        | Trunk                  | 1                      | Admit All     | Enabled              |                             |
| 0     | 5             | GE5        | Access                 | 10                     | Admit All     | Enabled              |                             |
| 0     | 6             | GE6        | Access                 | 10                     | Admit All     | Enabled              |                             |
| 0     | 7             | GE7        | Trunk                  | 1                      | Admit All     | Enabled              |                             |
| 0     | 8             | GE8        | Trunk                  | 1                      | Admit All     | Enabled              |                             |
| 0     | 9             | GE9        | Trunk                  | 1                      | Admit All     | Enabled              |                             |
| 0     | 10            | GE10       | Trunk                  | 1                      | Admit All     | Enabled              |                             |
| 0     | 11            | GE11       | Access                 | 20                     | Admit All     | Enabled              |                             |
| 0     | 12            | GE12       | Access                 | 20                     | Admit All     | Enabled              |                             |
| 0     | 13            | GE13       | Access                 | 40                     | Admit All     | Enabled              |                             |
| 0     | 14            | GE14       | Access                 | 40                     | Admit All     | Enabled              |                             |
| 0     | 15            | GE15       | Access                 | 40                     | Admit All     | Enabled              |                             |
| 0     | 16            | GE16       | Trunk                  | 1                      | Admit All     | Enabled              |                             |
| 0     | 17            | GE17       | Trunk                  | 1                      | Admit All     | Enabled              |                             |
| 0     | 18            | GE18       | Truck                  | 1                      | Admit All     | Enabled              |                             |

Les ports Trunk vont envoyer les paquets taggés destinés aux ports en mode Access.

Un port en mode Access a accès à un VLAN ce qui veut dire qu'il ne recevra que les paquets qui lui sont destinés.

Nous devons alors nous rendre dans l'onglet "Gestion des VLAN" puis "Créer un VLAN" :

| Cr | éer un VLA | AN          |            |
|----|------------|-------------|------------|
| Та | ble VLAN   |             |            |
|    | ID de VLAN | Nom du VLAN | Туре       |
| C  | 1          |             | Par défaut |
|    | 10         | VLAN_MZ     | Statique   |
|    | 20         | VLAN_DMZ    | Statique   |
|    | 32         | VLAN_INFO   | Statique   |
|    | 40         | VLAN_SLAM   | Statique   |
|    | 99         | VLAN_WAN    | Statique   |
|    | Ajouter    | Modifier    | Suppr.     |

**NOM Prénom** 

**BTS SIO SISR** 

6

Le VLAN 1 est le VLAN administratif et il est fortement déconseillé de le modifier.

Nous avons alors créé 5 VLANs :

- VLAN 10 : VLAN\_MZ pour notre Proxmox Virtual Environment
- VLAN 20 : VLAN\_DMZ pour notre Proxmox Backup Server
- VLAN 32 : VLAN\_INFO pour un accès total à l'infrastructure
- VLAN 40 : VLAN\_SLAM pour un accès à leur site hébergé ainsi qu'à internet
- VLAN 99 : VLAN\_WAN pour l'accès internet

Une fois créés, nous devons attribuer nos VLANs à nos ports.

Pour ce faire, nous devons nous rendre dans l'interface "Ports vers VLAN" et y sélectionner le VLAN que l'on souhaite attribuer aux ports

| Small Business                                         |                        |        |      |      |        |         | _      | _      | _    |     |      |      |      |      |      | ci   | sco L | angue: | Franç | ais  | ~    | Se déc | onnecter | À propo | os de | Aide |
|--------------------------------------------------------|------------------------|--------|------|------|--------|---------|--------|--------|------|-----|------|------|------|------|------|------|-------|--------|-------|------|------|--------|----------|---------|-------|------|
| cisco SG300-28 Con                                     | nmutateur admi         | nistr  | able | e 28 | por    | ts G    | igat   | oit    |      |     |      |      |      |      |      |      |       |        |       |      |      |        |          |         |       |      |
| Mise en route                                          | Port vers VI AN        |        |      |      |        |         |        |        |      |     |      |      |      |      |      |      |       |        |       |      |      |        |          |         |       | 1    |
| <ul> <li>État et statistiques</li> </ul>               |                        |        |      |      |        |         |        |        |      |     |      |      |      |      |      |      |       |        |       |      |      |        |          |         |       |      |
| <ul> <li>Administration</li> </ul>                     |                        |        |      |      | -      |         |        |        |      | - 6 |      |      |      |      |      |      |       |        |       |      |      |        |          |         |       |      |
| <ul> <li>Gestion des ports</li> </ul>                  | Filtre: ID de VLAN e   | stegal |      | V EI | iype o | interta | ce est | egal a | Port |     | )K   |      |      |      |      |      |       |        |       |      |      |        |          |         |       |      |
| <ul> <li>Port intelligent</li> </ul>                   | Interface              | GE1    | G 10 | iE3  | GE4    | GE5     | GE6    | GE7    | GE8  | GE9 | GE10 | GE11 | GE12 | GE13 | GE14 | GE15 | GE16  | GE17   | GE18  | GE19 | GE20 | GE21   | GE22     | GE23 GE | =24   |      |
| <ul> <li>Gestion des VLAN</li> </ul>                   | Accès                  |        | 20   |      |        |         |        |        |      |     |      |      |      |      |      |      |       |        |       |      |      |        |          |         |       |      |
| Paramètres VLAN par défaut                             | Liaison                |        | 30   |      |        |         |        | ŏ      |      | ŏ   |      |      |      |      |      |      |       |        | ŏ     |      | õ    |        |          |         |       |      |
| Créer un VLAN                                          | Général                |        | 40   | 6    |        |         |        |        |      |     |      |      |      |      |      |      |       |        |       |      |      |        |          |         |       |      |
| Paramètres d'interface                                 | Client                 |        |      | 0    |        |         |        |        |      |     |      |      |      |      |      |      |       |        |       |      |      |        |          |         |       |      |
| Port vers VLAN                                         | Interdit               | Õ      | Õ    | 0    | Õ      | 0       | Õ      | Õ      | 0    | Õ   | 0    | Õ    | 0    | Õ    | Õ    | Õ    | Õ     | Õ      | Õ     | 0    | Õ    | Õ      | Õ        | 0       |       |      |
| Appartenance VLAN des ports<br>Paramètres GVPP         | Exclu                  |        |      |      |        |         |        |        |      |     |      |      |      |      |      |      |       |        |       |      |      |        |          |         |       |      |
| Groupes VLAN                                           | Balisé                 | 0      | 0    | 0    | 0      | 0       | 0      | 0      | 0    | 0   | 0    | 0    | 0    | 0    | 0    | 0    | 0     | 0      | 0     | 0    | 0    | 0      | 0        | 0 (     |       |      |
| VLAN voix                                              | Non balisé             |        |      |      |        |         |        |        |      |     |      |      |      |      |      |      |       |        |       |      |      |        |          | •       |       |      |
| <ul> <li>Accès VLAN TV port multidiffusion</li> </ul>  | VLAN TV multidiffusion |        |      |      |        |         |        |        |      |     |      |      |      |      |      |      |       |        |       |      |      |        |          |         |       |      |
| <ul> <li>VLAN TV port client multidiffusion</li> </ul> | PVID                   |        |      |      |        |         |        |        |      |     |      |      |      |      |      |      |       |        |       |      |      |        |          |         |       |      |
| <ul> <li>Protocole STP</li> </ul>                      | Interface              | 0505   | 0500 | 0507 | 0500   |         |        |        |      |     |      |      |      |      |      |      |       |        |       |      |      |        |          |         |       |      |
| <ul> <li>Tables d'adresses MAC</li> </ul>              | Interiace<br>Accès     | GE25   | GE20 | GEZI | GE28   |         |        |        |      |     |      |      |      |      |      |      |       |        |       |      |      |        |          |         |       |      |
| <ul> <li>Multidiffusion</li> </ul>                     | Acces                  |        |      |      |        |         |        |        |      |     |      |      |      |      |      |      |       |        |       |      |      |        |          |         |       |      |
| <ul> <li>Configuration IP</li> </ul>                   | Cápáral                |        |      |      |        |         |        |        |      |     |      |      |      |      |      |      |       |        |       |      |      |        |          |         |       |      |
| Sécurité                                               | Client                 |        |      |      |        |         |        |        |      |     |      |      |      |      |      |      |       |        |       |      |      |        |          |         |       |      |
| <ul> <li>Contrôle d'accès</li> </ul>                   | Interdit               | 0      | 0    | õ    | 0      |         |        |        |      |     |      |      |      |      |      |      |       |        |       |      |      |        |          |         |       |      |
| <ul> <li>Qualité de service</li> </ul>                 | Exclu                  | 0      | 0    | 0    | ŏ      |         |        |        |      |     |      |      |      |      |      |      |       |        |       |      |      |        |          |         |       |      |
| ▶ SNMP                                                 | Balisé                 | ŏ      | 0    | 0    | õ      |         |        |        |      |     |      |      |      |      |      |      |       |        |       |      |      |        |          |         |       |      |
|                                                        | Non balisé             |        |      |      |        |         |        |        |      |     |      |      |      |      |      |      |       |        |       |      |      |        |          |         |       |      |
|                                                        | VLAN TV multidiffusion | ő      | ő    | ő    | õ      |         |        |        |      |     |      |      |      |      |      |      |       |        |       |      |      |        |          |         |       |      |
|                                                        |                        |        |      |      |        |         |        |        |      |     |      |      |      |      |      |      |       |        |       |      |      |        |          |         |       | •    |
| © 2010-2013 Cisco Systems, Inc. Tous dr                | oits réservés.         |        |      |      |        |         |        |        |      |     |      |      |      |      |      |      |       |        |       |      |      |        |          |         |       |      |

**NOM Prénom** 

Ci-dessous, l'attribution du VLAN\_MZ pour les ports du commutateur :

|                   | quais | to 10 | ✓ AN | ID Inter | face Ty | pe equ | als to | Port V | G   | 0    |      |      |      |      |      |      |      |      |      |      |      |      |      |            |
|-------------------|-------|-------|------|----------|---------|--------|--------|--------|-----|------|------|------|------|------|------|------|------|------|------|------|------|------|------|------------|
| Interface         | GE1   | GE2   | GE3  | GE4      | GE5     | GE6    | GE7    | GE8    | GE9 | GE10 | GE11 | GE12 | GE13 | GE14 | GE15 | GE16 | GE17 | GE18 | GE19 | GE20 | GE21 | GE22 | GE23 | GE24       |
| Access            |       |       |      |          | 10      |        |        |        |     |      |      | 10   | 10   |      | 101/ |      |      |      |      | 10   |      |      |      |            |
| Trunk             |       |       | ۲    | 00       |         |        | (6)    |        |     | (1)  |      |      |      |      |      | 10   | ۲    |      |      |      |      | ۲    |      | <u>(i)</u> |
| General           |       |       |      |          |         |        |        |        |     |      |      |      |      |      |      |      |      |      |      |      |      |      |      |            |
| Customer          |       |       |      |          |         |        |        |        |     |      |      |      |      |      |      |      |      |      |      |      |      |      |      |            |
| Forbidden         | 0     | 0     | 0    | 0        | 0       | 0      | 0      | 0      | 0   | 0    | 0    | 0    | 0    | 0    | 0    | 0    | 0    | 0    | 0    | 0    | 0    | 0    | 0    | 0          |
| Excluded          | ۲     | ۲     | ۲    | ۲        | 0       | 0      | ۲      | ۲      | ۲   | ۲    | ۲    | ۲    | ۲    | ۲    | ۲    | ۲    | ۲    | ۲    | ۲    | ۲    | ۲    | ۲    | ۲    | ۲          |
| Tagged            | 0     | 0     | 0    | 0        |         |        | 0      | 0      | 0   | 0    |      |      |      |      |      | 0    | 0    | 0    | 0    |      |      | 0    | 0    | 0          |
| Untagged          | 0     | 0     | 0    | 0        | ۲       | ۲      | 0      | 0      | 0   | 0    | 0    | 0    | 0    | 0    | 0    | 0    | 0    | 0    | 0    | 0    | 0    | 0    | 0    | 0          |
| Multicast TV VLAN |       |       |      |          | 0       | 0      |        |        |     |      | 0    | 0    | 0    | 0    | 0    |      |      |      |      | 0    | 0    |      |      |            |
| PVID              |       |       |      |          | 53      | 12     |        |        |     |      |      |      |      |      |      |      |      |      |      |      |      |      |      |            |
| Interface         | GE25  | GE26  | GE27 | GE28     |         |        |        |        |     |      |      |      |      |      |      |      |      |      |      |      |      |      |      |            |
| Access            |       |       |      |          |         |        |        |        |     |      |      |      |      |      |      |      |      |      |      |      |      |      |      |            |
| Trunk             | ۲     |       | ۲    | (0)      |         |        |        |        |     |      |      |      |      |      |      |      |      |      |      |      |      |      |      |            |
| General           |       |       |      |          |         |        |        |        |     |      |      |      |      |      |      |      |      |      |      |      |      |      |      |            |
| Customer          |       |       |      |          |         |        |        |        |     |      |      |      |      |      |      |      |      |      |      |      |      |      |      |            |
| Forbidden         | 0     | 0     | 0    | 0        |         |        |        |        |     |      |      |      |      |      |      |      |      |      |      |      |      |      |      |            |
| Excluded          | ۲     | ۲     | ۲    | ۲        |         |        |        |        |     |      |      |      |      |      |      |      |      |      |      |      |      |      |      |            |
| Tagged            | 0     |       | 0    | 0        |         |        |        |        |     |      |      |      |      |      |      |      |      |      |      |      |      |      |      |            |
| Untagged          | 0     | 0     | 0    | 0        |         |        |        |        |     |      |      |      |      |      |      |      |      |      |      |      |      |      |      |            |
| Multicast TV VLAN |       | 0     |      |          |         |        |        |        |     |      |      |      |      |      |      |      |      |      |      |      |      |      |      |            |

Configuration pour les ports

| Filter: VLAN ID e | quals t | 0 10 | • AN | ID Inte | rface T) | pe equ | als to | LAG 🗸 |
|-------------------|---------|------|------|---------|----------|--------|--------|-------|
| Interface         | 1       | 2    | 3    | 4       | 5        | 6      | 7      | 8     |
| Access            |         |      |      |         |          |        |        |       |
| Trunk             | (8)     | (6)  | (8)  | 100     | (10)     | (0)    | 100    | ۲     |
| General           |         |      |      |         |          |        |        |       |
| Customer          |         |      |      |         |          |        |        |       |
| Forbidden         | 0       | 0    | 0    | 0       | 0        | 0      | 0      | 0     |
| Excluded          | 0       | ۲    | ۲    | ۲       | ۲        | ۲      | ۲      | ۲     |
| Tagged            | ۲       | 0    | 0    | 0       | 0        | 0      | 0      | Ö     |
| Untagged          | 0       | 0    | 0    | 0       | 0        | 0      | 0      | 0     |
| Multicast TV VLAN |         |      |      |         |          |        |        |       |
| PVID              |         |      |      |         |          |        |        |       |

#### Configuration pour les LAG

Nous avons alors effectué cette opération pour chaque VLAN respectivement avec des accès limités.

Nous avons alors effectué cette opération pour chaque VLANs créés précédemment.

Les VLANs du commutateur étant maintenant configurés, passons à la configuration dans le Proxmox Virtual Environment.

## 3. Configuration dans le Proxmox Virtual Environment

Vient alors la configuration dans Proxmox Virtual Environment, nous allons alors créer des Linux Bridge (VMBR), qui sont des cartes réseaux virtuelles fonctionnant comme des commutateurs.

Nous avons donc créé 5 VMBRs :

| Create: Linux B                                                         | ridge  |                                                        | $\otimes$        |
|-------------------------------------------------------------------------|--------|--------------------------------------------------------|------------------|
| Name:<br>IPv4/CIDR:<br>Gateway (IPv4):<br>IPv6/CIDR:<br>Gateway (IPv6): | vmbr10 | Autostart:<br>VLAN aware:<br>Bridge ports:<br>Comment: | bond0.10 VLAN_MZ |
| Help                                                                    |        |                                                        | Advanced Create  |

L'option "Bridge ports" est assignée au bond0, qui est notre agrégation de lien, et ".10" permet de taguer les paquets dans le VLAN 10.

Pour le VLAN\_INFO, nous avons attribué une adresse afin de se connecter au Proxmox dans le bon VLAN, ainsi qu'une adresse de routage afin que Proxmox ait accès à internet pour les mises à jour :

| Create: Linux B                                                         | ridge                                      |                                                        | $\otimes$          |
|-------------------------------------------------------------------------|--------------------------------------------|--------------------------------------------------------|--------------------|
| Name:<br>IPv4/CIDR:<br>Gateway (IPv4):<br>IPv6/CIDR:<br>Gateway (IPv6): | vmbr32<br>192.168.32.50/24<br>192.168.32.1 | Autostart:<br>VLAN aware:<br>Bridge ports:<br>Comment: | bond0.32 VLAN_INFO |
| Help                                                                    |                                            |                                                        | Advanced Create    |

Voici alors notre configuration réseau pour le Proxmox VE :

| Create $\lor$ | Revert Edit  | Remove | Apply C | onfiguration |              |             |                |       |
|---------------|--------------|--------|---------|--------------|--------------|-------------|----------------|-------|
| Name ↑        | Туре         | Active | Autos   | VLAN aware   | Ports/Slaves | Bond Mode   | CIDR           | Gatev |
| bond0         | Linux Bond   | Yes    | Yes     | No           | eno1 eno2    | LACP (802.3 |                |       |
| eno1          | Network De   | Yes    | Yes     | No           |              |             |                |       |
| eno2          | Network De   | Yes    | Yes     | No           |              |             |                |       |
| eno3          | Network De   | Yes    | Yes     | No           |              |             |                |       |
| eno4          | Network De   | Yes    | Yes     | No           |              |             |                |       |
| vmbr10        | Linux Bridge | Yes    | Yes     | No           | bond0.10     |             |                |       |
| vmbr20        | Linux Bridge | Yes    | Yes     | No           | bond0.20     |             |                |       |
| vmbr32        | Linux Bridge | Yes    | Yes     | No           | bond0.32     |             | 192.168.32.50/ | 192.1 |
| vmbr40        | Linux Bridge | Yes    | Yes     | No           | bond0.40     |             | 192.168.40.50/ |       |
| vmbr99        | Linux Bridge | Yes    | Yes     | No           | bond0.99     |             |                |       |

Nous devons alors créer une machine virtuelle pfSense et une machine maître afin de servir de pare-feu et gérer les routages de nos VMBRs.

Pour ce faire, nous devons attribuer chaques VMBRs créés précédemment à notre machine :

| Summary      | Add V Remove Edit       | Disk Action $\lor$ Revert              |  |
|--------------|-------------------------|----------------------------------------|--|
| Console      | Memory                  | 4.00 GiB                               |  |
| Hardware     | Processors              | 2 (1 sockets, 2 cores)                 |  |
| Cloud-Init   | BIOS                    | Default (SeaBIOS)                      |  |
| Options      | Display                 | Default                                |  |
| Task History | S Machine               | Default (i440fx)                       |  |
|              | SCSI Controller         | Default (LSI 53C895A)                  |  |
| Monitor      | O CD/DVD Drive (ide2)   | none,media=cdrom                       |  |
| 🖺 Backup     | Hard Disk (virtio0)     | datastorage:vm-119-disk-0,size=32G     |  |
| Replication  | Retwork Device (net0)   | virtio=52:55:20:F5:E0:4E,bridge=vmbr99 |  |
| Snapshots    | ➡ Network Device (net1) | virtio=0E:4B:45:B9:F5:8A,bridge=vmbr10 |  |
| ♥ Firewall ▶ | Retwork Device (net2)   | virtio=1E:8F:E5:86:D7:09,bridge=vmbr20 |  |
| Permissions  | Retwork Device (net3)   | virtio=76:4B:B8:4C:7E:7C,bridge=vmbr32 |  |
|              |                         | virtio=EA:4A:01:20:16:FA,bridge=vmbr40 |  |

#### Pour la machine maître :

| rtual Machine 115 ( | DebianMaster) on node 'M2L' |                                        | Start | 🖒 Shutdown 🗸 | >_ Console $ $ $\vee$ | More $\lor$ | Hel |
|---------------------|-----------------------------|----------------------------------------|-------|--------------|-----------------------|-------------|-----|
| Summary             | Add ~ Remove Edit           | Disk Action V Revert                   |       |              |                       |             |     |
| Console             | m Memory                    | 4.00 GiB                               |       |              |                       |             |     |
| Hardware            | Processors                  | 2 (1 sockets, 2 cores)                 |       |              |                       |             |     |
| Cloud-Init          | BIOS                        | Default (SeaBIOS)                      |       |              |                       |             |     |
| Options             | 🖵 Display                   | Default                                |       |              |                       |             |     |
| Tack History        | ✿ Machine                   | Default (i440fx)                       |       |              |                       |             |     |
| i lask i listory    | SCSI Controller             | VirtIO SCSI                            |       |              |                       |             |     |
| Monitor             | Hard Disk (virtio0)         | datastorage:vm-115-disk-0,size=30G     |       |              |                       |             |     |
| Backup              | Retwork Device (net0)       | virtio=46:CA:14:D0:0C:3E,bridge=vmbr10 |       |              |                       |             |     |
| Replication         | Retwork Device (net1)       | virtio=BE:ED:1F:51:85:96,bridge=vmbr20 |       |              |                       |             |     |
| Snapshots           |                             | virtio=5E:6E:16:FB:99:31,bridge=vmbr32 |       |              |                       |             |     |
| Firewall >          | Retwork Device (net3)       | virtio=CA:81:5F:AD:24:CE,bridge=vmbr40 |       |              |                       |             |     |
| Permissions         |                             |                                        |       |              |                       |             |     |
|                     |                             |                                        |       |              |                       |             |     |
|                     |                             |                                        |       |              |                       |             |     |
|                     |                             |                                        |       |              |                       |             |     |
|                     |                             |                                        |       |              |                       |             |     |
|                     |                             |                                        |       |              |                       |             |     |
|                     |                             |                                        |       |              |                       |             |     |

Une fois notre pfSense installé et prêt à configurer, nous nous connectons via la machine maître et commençons par ajouter les interfaces de nos VMBRs :

| Interfaces / Inte     | erface Assignments                                                 | Lut. 😮 |
|-----------------------|--------------------------------------------------------------------|--------|
| Interface Assignments | Interface Groups Wireless VLANs QinQs PPPs GREs GIFs Bridges LAGGs |        |
| Interface             | Network port                                                       |        |
| WAN                   | vtnet0 (52:55:20:f5:e0:4e)                                         |        |
| VLAN_MZ               | vtnet1 (0e:4b:45:b9:f5:8a)                                         |        |
| VLAN_DMZ              | vtnet2 (1e:8f:e5:86:d7:09)                                         |        |
| VLAN_INF0             | vtnet3 (76:4b:b8:4c:7e:7c)                                         |        |
| VLAN SLAM             | vtnet4 (ea:4a:01:20:16:fa)                                         |        |

Nous devons alors, pour chaque interfaces, les autoriser à fonctionner avec le bouton "Enable interface", les renommer, leur donner un adresse IPv4 ainsi qu'une ip de routage pour le WAN afin que la connexion à Internet soit établie :

| General Configur           | ation                                                     |
|----------------------------|-----------------------------------------------------------|
| Enable                     | Enable interface                                          |
| Description                | WAN<br>Enter a description (name) for the interface here. |
| IPv4 Configuration<br>Type | Static IPv4 v                                             |
| IPv6 Configuration<br>Type | None 🗸                                                    |

ici, pour l'interface du WAN

Chaque interfaces possédant sa propre adresse, nous avons fait comme suit :

- VLAN\_MZ : 192.168.10.1
- VLAN\_DMZ : 192.168.20.1
- VLAN\_INFO : 192.168.32.1

```
NOM Prénom
```

• VLAN\_SLAM : 192.168.40.1

Nous reste alors l'interconnexion entre nos VLANs et le WAN pour donner accès à Internet, pour ce faire nous allons dans "Firewall", "NAT" et "Outbound" puis nous passons en mode manuel :

| d 1:1   | Outbound NPt         |                      |                      |                      |
|---------|----------------------|----------------------|----------------------|----------------------|
| d NAT M | lode                 |                      |                      |                      |
| Mode    | 0                    | 0                    | 0                    | 0                    |
|         | Automatic outbound   | Hybrid Outbound      | Manual Outbound      | Disable Outbound     |
|         | NAT rule generation. | NAT rule generation. | NAT rule generation. | NAT rule generation. |
|         | (IPsec passthrough   | (Automatic           | (AON - Advanced      | (No Outbound NAT     |
|         | included)            | Outbound NAT +       | Outbound NAT)        | rules)               |

Puis nous avons créé nos règles de transitions d'IPv4 propre à chaque VLANs :

| М | Mappings |           |                 |                |             |                     |                |             |                |                     |         |
|---|----------|-----------|-----------------|----------------|-------------|---------------------|----------------|-------------|----------------|---------------------|---------|
|   |          | Interface | Source          | Source<br>Port | Destination | Destination<br>Port | NAT<br>Address | NAT<br>Port | Static<br>Port | Description         | Actions |
|   | ~        | WAN       | 192.168.10.0/24 | *              | *           | *                   | WAN<br>address | *           | *              | VLAN_MZ to WAN      |         |
|   | ~        | WAN       | 192.168.20.0/24 | *              | *           | *                   | WAN<br>address | *           | *              | VLAN_DMZ to<br>WAN  | ∥<br>□  |
|   | ~        | WAN       | 192.168.32.0/24 | *              | *           | *                   | WAN<br>address | *           | *              | VLAN_INFO to<br>WAN |         |
|   | ~        | WAN       | 192.168.40.0/24 | *              | *           | *                   | WAN<br>address | *           | *              | VLAN_SLAM to<br>WAN |         |
|   |          |           |                 |                |             |                     |                |             | <b>1</b> Add   | 1 Add 🛅 Delete      | Save    |

Il nous reste une dernière étape qui est la création de règles dans le pare-feu, il faut se rendre dans "Firewall" et "Rules" :

| Firewall / Rules / WAN                   |                  |                      |                       |           |             |           |              |               |          | <u>Lui</u> ([] | 0       |             |
|------------------------------------------|------------------|----------------------|-----------------------|-----------|-------------|-----------|--------------|---------------|----------|----------------|---------|-------------|
| Floating WAN VLAN_MZ VLAN_INFO VLAN_SLAM |                  |                      |                       |           |             |           |              |               |          |                |         |             |
| Rules                                    | (Drag to         | o Change             | Order)                |           |             |           |              |               |          |                |         |             |
|                                          |                  |                      |                       |           |             |           |              |               |          |                |         |             |
|                                          | States           | Protocol             | Source                | Port      | Destination | Port      | Gateway      | Queue         | Schedule | Description    | Actions |             |
|                                          | States<br>0 /0 B | Protocol<br>IPv4+6 * | Source<br>WAN address | Port<br>* | Destination | Port<br>* | Gateway<br>* | Queue<br>none | Schedule | Description    | Actions | ) <b>11</b> |

ici une règle sur le réseau WAN permettant de tout autoriser en IPv4 et IPv6 afin de tester que le réseau sort bien

Plusieurs options sont disponibles lors de la création d'une règle :

| Edit Firewall Rule | •                                                                                                    |                                                                         |                |                     |     |  |  |  |  |
|--------------------|----------------------------------------------------------------------------------------------------|-------------------------------------------------------------------------|----------------|---------------------|-----|--|--|--|--|
| Action             | Pass                                                                                                    | ~                                                                       |                |                     |     |  |  |  |  |
|                    | Choose what to do with p                                                                                                    | Choose what to do with packets that match the criteria specified below. |                |                     |     |  |  |  |  |
|                    | returned to the sender, whereas with block the packet is dropped silently. In either case, the original packet is discarded. |                                                                         |                |                     |     |  |  |  |  |
| Disabled           | Disable this rule                                                                                                    |                                                                         |                |                     |     |  |  |  |  |
|                    | Set this option to disable                                                                                                   | this rule without removing it from                                      | the list.      |                     |     |  |  |  |  |
| Interface          | WAN                                                                                                    | ~                                                                       |                |                     |     |  |  |  |  |
|                    | Choose the interface from                                                                                                    | n which packets must come to ma                                         | tch this rule. |                     |     |  |  |  |  |
| Address Family     | IPv4+IPv6                                                                                                    | ~                                                                       |                |                     |     |  |  |  |  |
|                    | Select the Internet Protoc                                                                                                   | ol version this rule applies to.                                        |                |                     |     |  |  |  |  |
| Protocol           | Any                                                                                                    | ~                                                                       |                |                     |     |  |  |  |  |
|                    | Choose which IP protoco                                                                                                    | I this rule should match.                                               |                |                     |     |  |  |  |  |
| Source             |                                                                                                    |                                                                         |                |                     |     |  |  |  |  |
| Source             | Invert match                                                                                                    | WAN address                                                             | ~              | Source Address      | / ~ |  |  |  |  |
|                    |                                                                                                    |                                                                         |                |                     |     |  |  |  |  |
| Destination        |                                                                                                    |                                                                         |                |                     |     |  |  |  |  |
| Destination        | Invert match                                                                                                    | any                                                                     | ~              | Destination Address | / ~ |  |  |  |  |

- Action : permet de choisir entre autoriser ou bloquer
- Disabled : permet de désactiver la règle
- **Interface :** choix de l'interface sur laquelle la règle va s'appliquer
- Adress Family : IPv4, IPv6 ou les 2
- Protocol : choix du protocol, tel que UDP ou TCP
- Source : adresse ou réseau de provenance de notre règle
- **Destination :** adresse ou réseau de destination de notre règle

Les règles étant maintenant créées selon nos besoins, le réseau des VLANs est configuré. Il faut cependant noter qu'il faut créer des règles et les adapter à chaque besoin, l'exemple de règle pour le WAN vu précédemment n'était que pour tester le bon transit des paquets vers Internet.

**NOM Prénom**